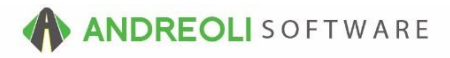

## Packages – Creating Service Packages AV Ref # 556

There is also a video showing how to perform this function: Creating Service Packages (4:51) – AV Ref# 294

## About:

If you are like most retailers, you frequently find yourself creating the same, exact work order over and over for different customers (ex. Oil Changes, Brake Jobs). You may have even started copying those lines from one ticket to another. BPOS allows you to create a Service Package quickly and easily. **Packages are** simply "**Dummy Tickets**". **The Ticket #'s are between -1 and -10,000** which is done intentionally to protect them from accidental deletion.

## How:

- 1. Click on Views  $\rightarrow$  Sales Counter.
- 2. Click on the **Tickets** drop-down menu above the toolbar and select **Packages** Add/Edit:

| BPOS Application                |                                                 |                       |
|---------------------------------|-------------------------------------------------|-----------------------|
| File Views Appointments Ti      | ckets Inventory Customers Contacts Vehicles VSF | R Suppliers Links     |
|                                 | Lookup                                          | 🔪 🙇 🤦                 |
| Clear   Appt   Tickets Fetch# L | Lookup Ticket# Ctrl+T                           | mers History Contacts |
| VIEW: SALES COUNTER             | Last Ticket                                     | CUSTOME               |
| Ĩ                               | Recent Tickets                                  |                       |
|                                 | Add/Edit                                        |                       |
|                                 | Quick Create Invoice                            |                       |
| 2                               | Quick Create Quote                              |                       |
|                                 | All For Customer                                |                       |
|                                 | All For Vehicle                                 |                       |
|                                 | TireLink Orders                                 |                       |
|                                 | Package Add/Edit                                |                       |
|                                 |                                                 |                       |
|                                 | Push Workorders                                 |                       |
|                                 |                                                 |                       |

- 3. On the **Ticket Scan** screen (shown below), you will receive a warning message which explains what packages are. You can close the screen by clicking **OK**.
- 4. Find your next available ticket # to use. (Avoid using tickets in the -100 range as those are used for tire packages.)
- 5. Right-click anywhere on the ticket list and select Create New Ticket:

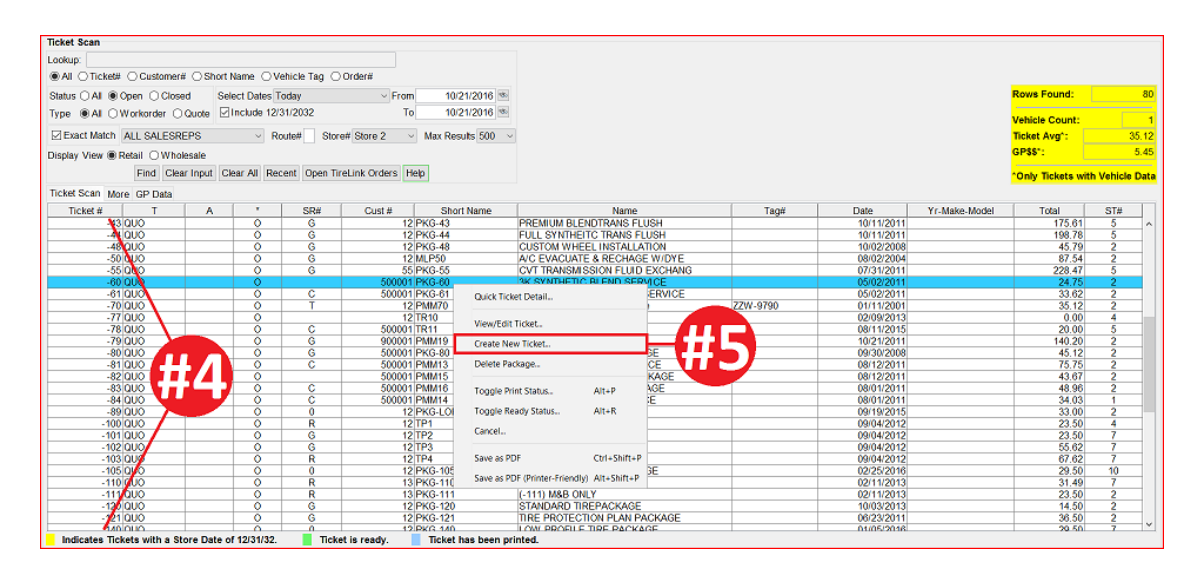

6. On the **Add/Edit Ticket** screen (shown below), key in your target package number and click on the **New Package** button:

| 🔀 Add/Edit Ticket |            |           |             |        | Х    |
|-------------------|------------|-----------|-------------|--------|------|
| Ticket #          | -90 Date   | 10/21/2   | 2016 🔊      |        |      |
| Edit Quote/Ticket | New Ticket | New Quote | New Package | Cancel | Help |

- 7. On the **Ticket View/Edit** screen (shown below), click on the **OK** button on the warning screen regarding the Package Shortcut Button.
- 8. Click on the **Package Shortcut** Button at the bottom of the screen.
- 9. In the **Lookup Key** field, key in a lookup word to describe the service package. (Ex. "OIL" or "BRAKE").
- 10. In the **Description** field, key in a description of the package you are building.
- 11. Click on the **Save** button:

| 🔯 Manage Package Sho                   | rtcuts                                                  | ×                              |                              |
|----------------------------------------|---------------------------------------------------------|--------------------------------|------------------------------|
| St Zip Product #                       | PKG-90                                                  |                                |                              |
| Dept                                   | Select Department ~                                     |                                |                              |
|                                        | OIL {Stored in RAW SIZE Field}                          |                                |                              |
| Total                                  | 0.00 {Less Sales Tax}                                   |                                | 1 1                          |
| Description Qty                        |                                                         |                                | °C TC                        |
|                                        | Full V BASIC OIL CHANGE (SYNTHETIC)                     |                                |                              |
| viceCAT Settings                       | Configure this package for use in ServiceCAT            |                                |                              |
| Associated Job Code                    |                                                         |                                |                              |
| Package Price Range                    | 0.00 To 0.00                                            |                                |                              |
| Apply KIT to Package                   |                                                         |                                |                              |
|                                        |                                                         |                                |                              |
| Lookup Key – P                         | ckage Shortcuts are displayed in order first by the Loc | okup Key and then by Price.    |                              |
| Examples of                            | Lookup Keys: *ALI {Alignment Pkgs}, *OIL {Oil Chang     | ges}, *TIRE {Tire Pkgs}.       |                              |
|                                        |                                                         |                                |                              |
|                                        | Save Delete Cancel Suggest Help                         |                                |                              |
|                                        |                                                         |                                |                              |
|                                        |                                                         |                                |                              |
|                                        |                                                         |                                |                              |
|                                        |                                                         |                                |                              |
| Merchandise Servic                     | e Fet Subtotal                                          | Sales Tax                      | Total                        |
| 0.00                                   | 0.00 0.00 0                                             | 0.00                           | 0.00                         |
| <b>#11</b> Dis                         | card Main Changes Clear Vehicle Write-In Vehicle        | Add Contacts                   |                              |
| Full View CARFAR Tools Service 71 18VS | Customer History Cust Value Inde                        | ex Vehicle History VSR's Overr | ide Credit Hold Adjust Total |
| Contacts Refresh Package Shortcut      | Replicate/Reverse Print Quote Print Inspection P        | Print Multi Save Save & Return | n Return Help                |

- 12. On the Ticket View/Edit screen (shown below), click on the Line Item tab.
- 13. Add each line item that you want to see on this package. Verify pricing. Include any comments that you need on the package, as well. If you already have a ticket with the line items you want, you can right-click in the body of the package you are creating and select the option to **Copy Items From (Import)**. You will need to know the ticket # you are wanting to copy from.
- 14. When you have finished adding line items and the package pricing is correct, you are finished. If you have more packages to build, you can click on the **Return** button at the bottom:

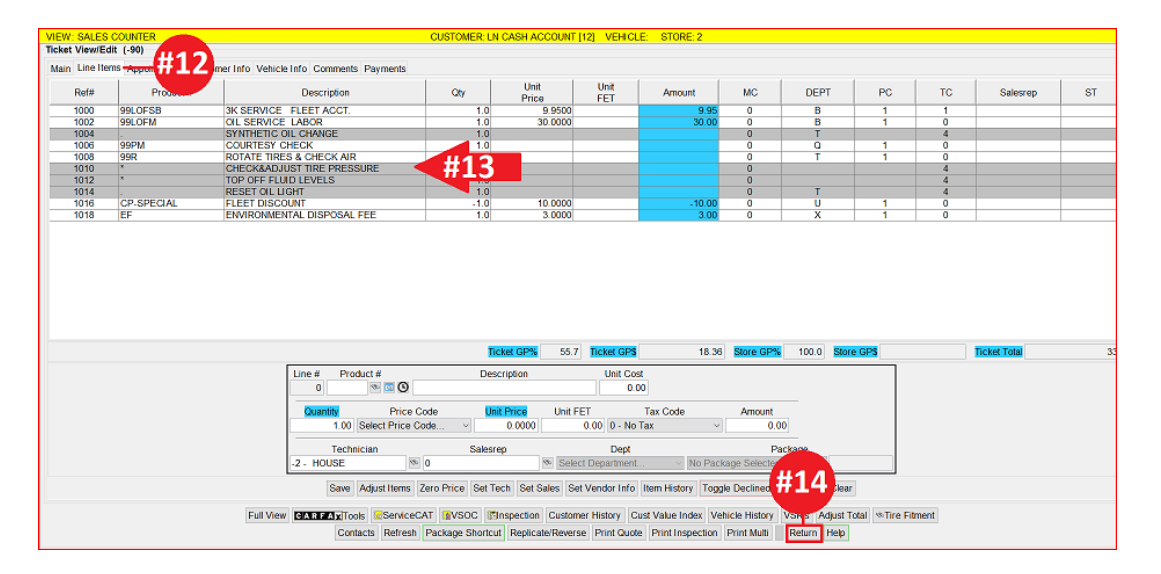

\*\**Note* – Users must have permission settings in the system to have the ability to create invoices (P16). If you need to give a user permission to have the permission setting, please contact the HITS Technical Support Center.